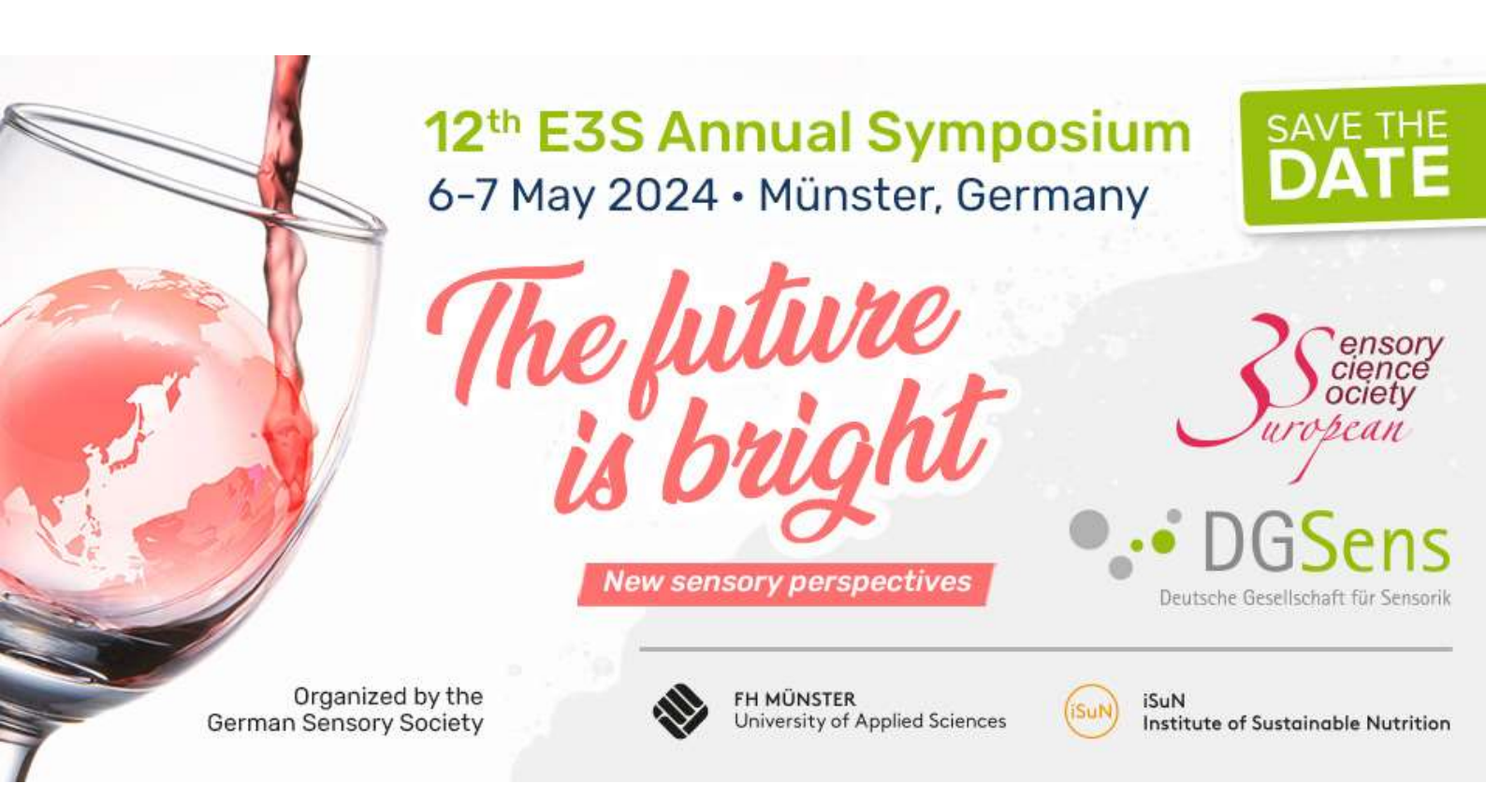

The following list shows all bookable events in context of the E3S symposium in Münster.

As our booking system is mainly in German language, unfortunately, this guide may assist you through your registration process in English language.

Please read also the notes and tips provided in English on our website.

- Sunday 05.05.2024 Guided City Tour (Walking)
- Monday 06.05.2024 E3S General Assembly
- Monday 06.05.2024 Intercultural Workshop on future food (Option 1 Morning)
- Monday 06.05.2024 Sensory SWOT Analysis (Workshop)
- Monday 06.05.2024 Working Group Meeting "Children" (Parallel Sessions 1)
- Monday 06.05.2024 Working Group Meeting "Next Generation" (Parallel Sessions 1)
- Monday 06.05.2024 Working Group Meeting "Education" (Parallel Sessions 1)
- Monday 06.05.2024 Working Group Meeting "Taste Sensitivity" (Parallel Sessions 2)
- Monday 06.05.2024 Working Group Meeting "Non-Food" (Parallel Sessions 2)
- Monday 06.05.2024 Working Group Meeting "PDO Products" (Parallel Sessions 2)
- Monday 06.05.2024 Intercultural Workshop on future food (Option 2 -Afternoon)
- Monday 06.05.2024 Gala Dinner E3S Symposium
- Tuesday 07.05.2024 E3S Symposium in Münster

## If you click on an event from the list of events a window like this will open:

| - |  |  |  |  |
|---|--|--|--|--|
| - |  |  |  |  |
|   |  |  |  |  |
|   |  |  |  |  |

News Events & Termine Sensory Science Wiki Kontakt Registrieren Suche Sitemap Datenschutz/AG8 Impressum 🛗 Januar 2024 SO MO DI MI DO FR SA

1 2 3 4 5

29 30 31

21

28

8 9 10 11 12 13 15 16 17 18 19 20 22 23 24 25 28 27

>

B

| Deubechei | Genelochell | <b>Er Serocek</b> | - DGEense w.V. | / Service | /Events & | letrate. | / Events-Details |
|-----------|-------------|-------------------|----------------|-----------|-----------|----------|------------------|

### Monday 06.05.2024 Intercultural Workshop on future food (Option 1 - Morning)

Intercultural Workshop on future food Food Lab Münster

| 1                  |                         |
|--------------------|-------------------------|
| Veranstaltungsort: | Münster Fachhochschule  |
| Termin:            | 08.05.2024              |
| Zeitplan:          | 10:00-12:00             |
| Zielgruppe:        | Conference Participants |
| Freie Plätze:      | 20                      |
| Kursleiter:        | Prof. Dr. Guido Ritter  |
| Ansprechpartner:   | Jacqueline Harms        |
| Zeitdauer in h:    | 2                       |
|                    |                         |

# Here you'll find the overview.

#### Detaillierte Beschreibung

Intercultural Workshop on future food (food lab muenster)

Workshop Lead: Prof. Dr. Guido Ritter

May, 6th 2024, 10:00 - 12:00 a.m.

About the workshop: Our food systems are failing us. The sustainability of future food systems can be improved by many ways. How can we create large-scale changes in our society that lead to more sustainable food consumption? And how can sensory and consumer research contribute to the sustainability of a food system? As the necessary transformation of our food systems will have an impact on our food culture, this workshop will focus on the possibilities of intercultural approaches.

Attendance is free, but requires registration.

As we have limited capacity of max. 20 attendees, please register before. Meeting point will be published soon after the registration deadline.

Please note that the same workshops will run in the afternoon from 16:00-18:00 again (please use separate event for registration)

Deadline for registration is 19th April 2024.

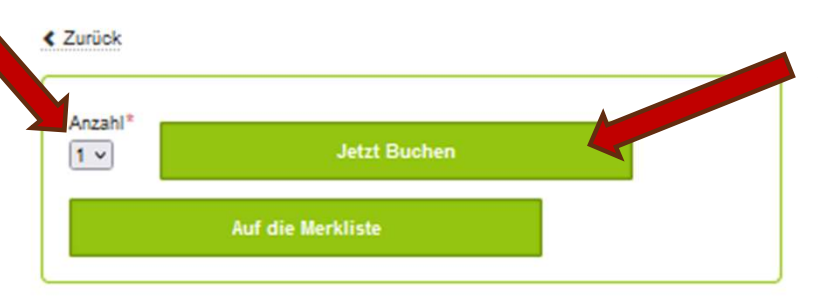

Press this button if you want to register for this event.

#### You can change the number in case you want to register more than one person

### Please keep calm...

Please stay patient .... after selection of your "variant" it may take a few seconds (while the system is updating in the background) until the button "Jetzt Buchen" (Register

## Here you'll find more details.

# If you pressed the button "Jetzt buchen" you will see the second page: YOUR SHOPPING BASKET

| Service<br>News                                                                                                    | Deutsche Geweitscheif die Sereicht-Düßters w.V./ Sereice / E                                                                                                    | verde & Terreine / Event-Warenkorb |                     |           |             |                                |
|----------------------------------------------------------------------------------------------------|----------------------------------------------------------------------------------------------------|------------------------------------|---------------------|-----------|-------------|--------------------------------|
| Events & Termine                                                                                                    | Veranstaltung                                                                                                    | Preis                              | Anzahl              | Summe     |             |                                |
| Sensory Science Wiki<br>Kontakt                                                                                                    | Intercultural Workshop on future<br>(Option 1)                                                                                                    | food Kostenios                     | 1 ~                 | Kostenios |             |                                |
| Registrieren With this butto                                                                                                    | on you'll get min: 08.05.202<br>Veranstantingsant: Workshop<br>Dut                                                                                                    | 24<br>P                            |                     |           |             |                                |
| Sitemap                                                                                                    | <ul> <li>Veranstanding entrement</li> </ul>                                                                                                    |                                    | Gesamt              | 0.00€     |             |                                |
| Datenschutz/AGB                                                                                                    |                                                                                                    |                                    | enthaltene<br>MwSt. | 0,00 €    |             | To refresh you<br>shopping bas |
| < 🛗 Januar 2024 >                                                                                                    | Zur Kassa geben                                                                                                    |                                    | Aktualisi           | eren      |             |                                |
| SO MO DI MI DO FR SA                                                                                                    | Alla Praisa iaki AkuSt                                                                                                    |                                    |                     |           |             |                                |
| 1 2 3 4 5 6<br>7 8 9 10 11 12 13                                                                                                    | Alle Preise Inki, MWSt.                                                                                                    |                                    |                     |           |             |                                |
| 14 15 16 17 18 19 20                                                                                                    | Weiterstöbern                                                                                                    |                                    |                     |           |             |                                |
| 21 22 23 24 25 28 27                                                                                                    |                                                                                                    |                                    |                     |           |             |                                |
| 28 29 30 31                                                                                                    |                                                                                                    | This inco                          | nspicu              | ous bu    | itton allo  | ws you to                      |
|                                                                                                    |                                                                                                    | continue                           | "shopj              | oing", i  | i.e. to add | l further                      |
|                                                                                                    |                                                                                                    | events to                          | the sa              | me reg    | gistration  | process.                       |
|                                                                                                    |                                                                                                    | You will g                         | et bacl             | c to the  | e overviev  | v page                         |
|                                                                                                    | News & Aktuelles                                                                                                    | where yo                           | u can s             | elect f   | urther ev   | ents and                       |
| ontakt                                                                                                    |                                                                                                    | can add t                          | nem al              | to yo     | ur "snopj   | oing                           |
| iontakt<br>eutsche Gesellschaft für Sensorik<br>DG Sens) e.V.<br>Imenliet 20                                                          | Neue Stellenanzeige bei SAM - Research<br>(fimid) in München & Hamburg                                                                                                    | basket" (                          | one by              | one).     |             |                                |
| ontaxt<br>eutsche Gesellschaft für Sensorik<br>DG Sens) e.V.<br>imenliet 20<br>1033 Hamburg                                           | Neue Stellenanzeige bei SAM - Research<br>(filmid) in München & Hamburg<br>—<br>Drelländertagung 2023 in Stuttgart                                                                                  | basket" (                          | one by              | one).     |             |                                |
| iontakt<br>Do Sens) e.V.<br>Ilmenliet 20<br>1033 Hamburg<br>-Malit: Info@dgsens.de<br>ww.dgsens.de                                    | Neue Stellenanzeige bei SAM - Research<br>(film/d) in München & Hamburg<br>Dreiländertagung 2023 in Stuttgart<br>Alle Fortbildungen 2023 sind on-line buci                                          | basket" (                          | one by              | one).     |             |                                |
| iontakt<br>Gotsche Gesellschaft für Sensorik<br>DG Sens) e.V.<br>Imenliet 20<br>1033 Hamburg<br>-Mall: Info@dgsens.de<br>ww.dgsens.de | Neue Stellenanzeige bei SAM - Research<br>(film/d) in München & Hamburg<br>Dreiländertagung 2023 in Stuttgart<br>Alle Fortbildungen 2023 sind on-line buci<br>Neue Best-Practice-Anweisungen online | basket" (                          | one by              | one).     |             |                                |
| iontakt<br>Do Sens) e V.<br>Jimenliet 20<br>1033 Hamburg<br>-Mall: Info@dgsens.de<br>ww.dgsens.de                                     | Neue Stellenanzeige bei SAM - Research<br>(film/d) in München & Hamburg<br>Dreiländertagung 2023 in Stuttgart<br>Alle Fortbildungen 2023 sind on-line buc<br>Neue Best-Practice-Anweisungen online  | basket" (                          | one by              | one).     |             |                                |

# YOUR SHOPPING BASKET is always available via the front page

|                                                 |                  |                                   |                                                   | Lin                      | <mark>k to sho</mark> p | ping b    | <mark>asket</mark> |
|-------------------------------------------------|------------------|-----------------------------------|---------------------------------------------------|--------------------------|-------------------------|-----------|--------------------|
|                                                 |                  |                                   |                                                   |                          |                         |           |                    |
|                                                 |                  |                                   | Logi                                              | in 🛛 🐈 Merkliste 🛛       | 🛒 Warenko               | orb 🚺     | Suchen Q           |
| •• DGSens<br>Deutsche Gesellschaft für Sensorik | DGSens           | E3S                               | Veranstaltungen                                   | Sensorik                 | Publika                 | itionen   | Service            |
| Service<br>News                                 | Deutsche<br>Ihre | Gesellschaft für Sensorik         | - DGSens e.V. / Service / Events & Te<br>altungen | armine / Event-Warenkorb |                         |           |                    |
| Events & Termine                                | Vera             | nstaltung                         |                                                   | Preis                    | Anzahl                  | Summe     |                    |
| Sensory Science Wiki                            | Inter            | cultural Works                    | hop on future food                                | Kostenlos                | 1 ~                     | Kostenlos |                    |
| Kontakt                                         | (Opt             | ion 1)                            |                                                   |                          |                         |           |                    |
| Registrieren                                    | Vera<br>Vera     | nstaltungstermi<br>nstaltungsart: | n: 06.05.2024<br>Workshop                         |                          |                         |           |                    |

# When you check-out you will see this third page

|                                                 |                |                                 | Login                                            | 👉 Merkliste 0                             | 🛒 Warenkorb 🚹     | Suchen Q |
|-------------------------------------------------|----------------|---------------------------------|--------------------------------------------------|-------------------------------------------|-------------------|----------|
| •• DGSens<br>Deutsche Gesellschaft für Sensorik | DGSens         | E3S                             | Veranstaltungen                                  | Sensorik                                  | Publikationen     | Service  |
| Service<br>News<br>Events & Termine             | Deutsche<br>Be | Gesellschaft für Se<br>estellen | ansorik - DGSens e.V. / Service / Events & Termi | <u>ne</u> / Anmeldung-Login               |                   |          |
| Sensory Science Wiki<br>Kontakt<br>Registrieren |                |                                 | Press bu<br>next pag<br>have to e                | itton to get<br>e, where yo<br>enter your | to the<br>ou will |          |
| Sucne<br>Sitemap<br>Datenschutz/AGB             |                |                                 | <mark>persona</mark>                             | l informatio                              | on                |          |
| Impressum                                       |                |                                 |                                                  |                                           |                   |          |

# Here you will have to enter your personal information

|                                              |                                           | Login                                           | 🛧 Menkliste 🖸                                             | Warenkorb                                                          | Suchen Q                |                          |
|----------------------------------------------|-------------------------------------------|-------------------------------------------------|-----------------------------------------------------------|--------------------------------------------------------------------|-------------------------|--------------------------|
| DGSens<br>Deutsche Gesellschaft für Sensorik | DGSens E3S Verar                          | nstaltungen                                     | Sensorik                                                  | Publikatione                                                       | n Service               |                          |
|                                              |                                           |                                                 |                                                           | Plea                                                               | ase note th             | nat fields               |
| Service                                      | Deuteche Gesellscheft Er Sersonik - DGSen | a n.V. / Sarvice / Evenda & Serrato             | e / Cast-Seutellduten                                     | with                                                               | n * are mar             | ndatory                  |
| News                                         | Ihre Daten                                |                                                 |                                                           |                                                                    |                         |                          |
| Events & Termine                             |                                           |                                                 |                                                           |                                                                    |                         |                          |
| Sensory Science Wiki                         |                                           | Art der Anmeldun                                | ∘* — <mark>Ple</mark>                                     | ease sele                                                          | ct if you ai            | e representing a         |
| Kontakt                                      |                                           | <ul> <li>Firma</li> <li>Privatperson</li> </ul> | <mark>co</mark>                                           | <mark>mpany("l</mark>                                              | Firma") or              | a private person         |
| Registrieren                                 |                                           | •                                               | <mark>("F</mark>                                          | Privatpers                                                         | <mark>on")</mark>       |                          |
| Suche                                        |                                           | - Personendaten -                               |                                                           |                                                                    |                         |                          |
| Sitemap                                      |                                           | Anrede*                                         | -                                                         | ~                                                                  | <mark>Please se</mark>  | lect your gender         |
| Impressum                                    |                                           | Vorname*                                        |                                                           |                                                                    | First name              | e                        |
| <                                            |                                           | Nachname*                                       |                                                           |                                                                    | Family na               | me                       |
| SO MO DI MI DO FR SA                         |                                           |                                                 |                                                           |                                                                    |                         |                          |
| 1 2 3 4 5 6                                  |                                           | Adressdaten                                     |                                                           |                                                                    |                         |                          |
| 14 15 16 17 18 19 20                         |                                           | Firma                                           |                                                           |                                                                    | Company                 |                          |
| 21 22 23 24 25 20 27                         |                                           |                                                 |                                                           |                                                                    | Company                 |                          |
|                                              |                                           | Straße, Nr.*                                    |                                                           |                                                                    | <mark>Street, Nu</mark> | imber                    |
|                                              |                                           | Postleitzahl*                                   |                                                           |                                                                    | Postcode                |                          |
|                                              |                                           | Ort*                                            |                                                           |                                                                    | City                    |                          |
|                                              |                                           | Land D                                          | eutschland                                                | ~                                                                  | <b>Country</b>          |                          |
|                                              |                                           |                                                 |                                                           |                                                                    |                         |                          |
|                                              |                                           | Kontaktdaten                                    |                                                           |                                                                    | _                       |                          |
|                                              |                                           |                                                 |                                                           |                                                                    |                         |                          |
|                                              |                                           | Telefonnummer                                   |                                                           |                                                                    | Phone (op               | <mark>itional)</mark>    |
|                                              |                                           | E-Mail-Adresse*                                 |                                                           |                                                                    | <mark>email</mark>      |                          |
|                                              |                                           |                                                 |                                                           |                                                                    |                         |                          |
|                                              |                                           | - Sicherheitsfrage                              |                                                           |                                                                    |                         |                          |
|                                              |                                           | Sicherheitsfrage <sup>1</sup>                   | •                                                         |                                                                    | Security c              | heck:                    |
|                                              |                                           |                                                 | Ditta addianaa                                            | Circle and E                                                       | Please ad               | d the two numb           |
|                                              |                                           |                                                 | bitte audieren i                                          | ore o una o.                                                       | you see in              | the green text a         |
|                                              |                                           |                                                 |                                                           |                                                                    | fill the ans            | wer as number            |
|                                              |                                           |                                                 |                                                           |                                                                    | the neta                |                          |
|                                              |                                           | <ul> <li>Nutzervereinbaru</li> </ul>            | ng                                                        |                                                                    |                         |                          |
|                                              |                                           | Nutzervereinbaru                                | ng Bestätigung o<br>Mit ihrer Buchung<br>Datenschutzverei | der Nutzervereinbarung<br>g alzeptieren Sie AGB un<br>inbarung st. | Click t<br>condit       | o confirm "term<br>ions" |
|                                              |                                           |                                                 |                                                           |                                                                    | Press t                 | he green buttor          |
|                                              |                                           |                                                 | Weiter                                                    |                                                                    | ontin contin            | ue                       |

## Almost done.....

|                                                |        |     | Login           | 🛨 Merkliste 🛛 | 🖼 Warenkorb 🛛 🚹 | Suchen Q |
|------------------------------------------------|--------|-----|-----------------|---------------|-----------------|----------|
| • DGSens<br>Deutsche Gesellschaft für Sensorik | DGSens | E3S | Veranstaltungen | Sensorik      | Publikationen   | Service  |

| Servio                                                                      |                                                              |                                                                                                    |                                                                                                    |                                                         |                                                                                           |                                                                     | Deutsche Gebenschan für Sensorik - Dispensie V. / Service / Events & Termine / Event-Anmeidung                                                                                                    |                                                  |
|-----------------------------------------------------------------------------|--------------------------------------------------------------|----------------------------------------------------------------------------------------------------|----------------------------------------------------------------------------------------------------|---------------------------------------------------------|-------------------------------------------------------------------------------------------|---------------------------------------------------------------------|----------------------------------------------------------------------------------------------------|--------------------------------------------------|
| Vews                                                                        | e                                                            |                                                                                                    |                                                                                                    |                                                         |                                                                                           |                                                                     | Buchungsübersicht Overview abo                                                                                                    | <mark>ut your boo</mark>                         |
| Event                                                                       | s & T                                                        | ermi                                                                                                    | ne                                                                                                    |                                                         |                                                                                           |                                                                     | Warenkorb Anmeldung Übersicht Bestätigung Fertig!                                                                                                    |                                                  |
| Senso                                                                       | ry Sci                                                       | ence                                                                                                    | Wiki                                                                                                    |                                                         |                                                                                           |                                                                     | Pushung und Dich Minleren                                                                                                    |                                                  |
| Contal                                                                      | đ                                                            |                                                                                                    |                                                                                                    |                                                         |                                                                                           |                                                                     | Buchung von Dirk Minkner                                                                                                    |                                                  |
| Regist                                                                      | rieren                                                       |                                                                                                    |                                                                                                    |                                                         |                                                                                           |                                                                     | Veranstaltung Preis Anzahl                                                                                                    | Summe                                            |
| Suche                                                                       |                                                              |                                                                                                    |                                                                                                    |                                                         |                                                                                           |                                                                     | Working Group Meeting "Children" Kostenlos 1                                                                                                    | Kostenlos                                        |
| Sitema                                                                      | p                                                            |                                                                                                    |                                                                                                    |                                                         |                                                                                           |                                                                     | Veranstaltungstermin: 06.05.2024                                                                                                    |                                                  |
| Daten                                                                       | schutz                                                       | AGE                                                                                                    | в                                                                                                    |                                                         |                                                                                           |                                                                     | veranstaltungsart. versammlung                                                                                                    |                                                  |
| mpres                                                                       | sum                                                          |                                                                                                    |                                                                                                    |                                                         |                                                                                           |                                                                     | × Veranstaltung entfernen                                                                                                    |                                                  |
|                                                                             |                                                              |                                                                                                    |                                                                                                    | - 201                                                   |                                                                                           |                                                                     | Zwischensumm                                                                                                    | ne 0,00€                                         |
| <                                                                           |                                                              | Jai                                                                                                    | nua                                                                                                    | r 20.                                                   | 24                                                                                        | >                                                                   |                                                                                                    |                                                  |
|                                                                             | -                                                            | •                                                                                                    |                                                                                                    |                                                         |                                                                                           |                                                                     |                                                                                                    |                                                  |
| so                                                                          | мо                                                           | DI                                                                                                    | мі                                                                                                    | DO                                                      | FR                                                                                        | SA                                                                  | Teilnehmer Some additional information                                                                                                    |                                                  |
| so                                                                          | мо<br>1                                                      | DI<br>2                                                                                                    | мі<br>3                                                                                                    | DO<br>4                                                 | FR<br>5                                                                                   | 5A<br>6                                                             | <b>Teilnehmer</b> Some addtional information Bitte tragen Sie hier die may be required                                                                                                    |                                                  |
| so<br>7                                                                     | мо<br>1<br>8                                                 | DI<br>2<br>9                                                                                                    | мі<br>3<br>10                                                                                                    | DO<br>4<br>11                                           | FR<br>5<br>12                                                                             | sa<br>6<br>13                                                       | Teilnehmer       Some additional information         Bitte tragen Sie hier die may be required       Vorname*         Vorname*       Dirk                                                                                                    |                                                  |
| so<br>7<br>14<br>21                                                         | мо<br>1<br>8<br>15<br>22                                     | DI<br>2<br>9<br>16                                                                                                    | мі<br>3<br>10<br>17                                                                                                    | DO<br>4<br>11<br>18                                     | FR<br>5<br>12<br>19                                                                       | sA<br>6<br>13<br>20                                                 | TeilnehmerSome additional informationBitte tragen Sie hier diemay be requiredVorname*DirkParticipant F                                                                                                    | irst Name                                        |
| so<br>7<br>14<br>21<br>28                                                   | мо<br>1<br>15<br>22<br>29                                    | DI<br>2<br>9<br>16<br>23<br>30                                                                                                    | мі<br>3<br>10<br>17<br>24<br>31                                                                                            | DO<br>4<br>11<br>18<br>25                               | FR<br>5<br>12<br>19<br>26                                                                 | sa<br>6<br>13<br>20<br>27                                           | TeilnehmerSome addtional informationBitte tragen Sie hier diemay be requiredVorname*DirkParticipant FNachname*MinknerParticipant F                                                                                                    | irst Name<br>amily Nam                           |
| so<br>7<br>14<br>21<br>28                                                   | мо<br>1<br>15<br>22<br>29                                    | DI<br>2<br>9<br>16<br>23<br>30                                                                                                    | мі<br>3<br>10<br>17<br>24<br>31                                                                                            | DO<br>4<br>11<br>18<br>25                               | FR<br>5<br>12<br>19<br>26                                                                 | sa<br>6<br>13<br>20<br>27                                           | TeilnehmerSome addtional informationBitte tragen Sie hier diemay be requiredVorname*DirkParticipant FNachname*MinknerParticipant FE-Mail-<br>Adressedm@dgsens.deParticipant e                                                                                                    | First Name<br>Family Nam<br>Famil                |
| so<br>7<br>14<br>21<br>28                                                   | мо<br>1<br>8<br>15<br>22<br>29                               | DI<br>2<br>9<br>16<br>23<br>30                                                                                                    | MI<br>3<br>10<br>17<br>24<br>31                                                                                            | DO<br>4<br>11<br>18<br>25                               | FR<br>5<br>12<br>19<br>26                                                                 | sа<br>6<br>13<br>20<br>27                                           | Teilnehmer       Some additional information         Bitte tragen Sie hier die may be required       may be required         Vorname*       Dirk       Participant F         Nachname*       Minkner       Participant F         E-Mail-       dm@dgsens.de       Participant e         Are       Are       Are                                                                                                    | First Name<br>Family Nam<br>Pamail               |
| so<br>7<br>14<br>21<br>28                                                   | мо<br>1<br>15<br>22<br>29                                    | DI<br>2<br>9<br>16<br>23<br>30                                                                                                    | MI<br>3<br>10<br>17<br>24<br>31                                                                                            | 00<br>4<br>11<br>18<br>25                               | FR<br>5<br>12<br>19<br>26                                                                 | sa<br>6<br>13<br>20<br>27                                           | Teilnehmer       Some addtional information         Bitte tragen Sie hier die       may be required         Vorname*       Dirk         Nachname*       Minkner         E-Mail-       dm@dgsens.de         Adresse       Are         Y be required       Are you a registered work                                                                                                    | First Name<br>Family Nam<br>Remail<br>Ring group |
| so<br>7<br>14<br>21<br>28<br>Ac<br>(d)                                      | мо<br>1<br>8<br>15<br>22<br>29                               | DI<br>2<br>9<br>16<br>23<br>30                                                                                                    | <ul> <li>MI</li> <li>3</li> <li>10</li> <li>17</li> <li>24</li> <li>31</li> </ul>                                          | 00<br>4<br>11<br>18<br>25<br>25                         | FR<br>5<br>12<br>19<br>26<br>ails<br>n sp                                                 | sA<br>6<br>13<br>20<br>27                                           | Teilnehmer       Some addtional information         Bitte tragen Sie hier die       may be required         Vorname*       Dirk         Nachname*       Minkner         E-Mail-       dm@dgsens.de         Adresse       Are         y be required       Are you a registered work         working       Working                                                                                                    | First Name<br>Family Nam<br>Pmail<br>King group  |
| so<br>7<br>14<br>21<br>28<br>Ac<br>(d)<br>- F                               | мо<br>1<br>8<br>15<br>22<br>29                               | 2<br>9<br>16<br>23<br>30                                                                                                    | <ul> <li>MI</li> <li>3</li> <li>10</li> <li>17</li> <li>24</li> <li>31</li> <li>al c</li> <li>ling</li> <li>ref</li> </ul> | 00<br>4<br>11<br>18<br>25<br>00<br>€<br>ere             | FR<br>5<br>12<br>19<br>26<br>ails<br>n sp<br>enc                                          | sa<br>6<br>13<br>20<br>27<br>27                                     | Teilnehmer       Some addtional information         Bitte tragen Sie hier die       may be required         Vorname*       Dirk         Nachname*       Minkner         E-Mail-       dm@dgsens.de         Adresse       Are         y be required       Are you a registered work         member?*       O Yes         working       O Yes         group       O Not, yet                                                                                                    | First Name<br>Family Nam<br>Femail<br>King group |
| so<br>7<br>14<br>21<br>28<br>Acc<br>(du<br>- F<br>- N                       | мо<br>1<br>8<br>15<br>22<br>29                               | 0<br>2<br>9<br>16<br>23<br>30<br>0<br>16<br>23<br>30<br>0<br>16<br>0<br>16<br>0<br>16<br>0<br>16<br>0<br>16<br>0<br>16<br>0<br>16<br>0<br>16<br>0<br>16<br>0<br>0<br>16<br>0<br>0<br>0<br>0<br>0<br>0<br>0<br>0<br>0<br>0<br>0<br>0<br>0 | MI<br>3<br>10<br>17<br>24<br>31<br>31<br>al c<br>ling<br>ref                                                               | Do<br>4<br>11<br>18<br>25<br>25                         | FR<br>5<br>12<br>19<br>26<br>ails<br>n sp<br>enc<br>o in                                  | sA<br>6<br>13<br>20<br>27<br>27<br>5 ma<br>5 cc<br>e<br>nat         | Teilnehmer       Some addtional information         Bitte tragen Sie hier die       may be required         Vorname*       Dirk         Nachname*       Minkner         E-Mail-       dm@dgsens.de         Adresse       Are         y be required       Are you a registered work         ic events), i.e.       Working         working       On't know                                                                                                    | First Name<br>Family Nam<br>Pimail<br>King group |
| so<br>7<br>14<br>21<br>28<br>Ac<br>(du<br>- F<br>- N<br>- N                 | мо<br>1<br>8<br>15<br>22<br>29<br>Idti<br>ере                | 0<br>0<br>0<br>0<br>0<br>0<br>0<br>0<br>0<br>0<br>0<br>0<br>0<br>0                                                                                                    | MI<br>3<br>10<br>17<br>24<br>31<br>31<br>al c<br>ling<br>ref<br>ers<br>ers                                                 | Do<br>4<br>11<br>18<br>25                               | FR<br>5<br>12<br>19<br>26<br>ails<br>ails<br>spenc<br>o in<br>o in                        | sa<br>6<br>13<br>20<br>27<br>27<br>27<br>e<br>nat                   | Teilnehmer       Some addtional information         Bitte tragen Sie hier die       may be required         Vorname*       Dirk         Nachname*       Minkner         Participant F         Nachname*       Minkner         E-Mail-       dm@dgsens.de         Adresse       Are         Are       Are you a registered work         vorking       oroup         onal society       oroup         onal society       on't know                                                      | First Name<br>Family Nam<br>Remail<br>King group |
| so<br>7<br>14<br>21<br>28<br>Acc<br>(du<br>- F<br>- N<br>- N<br>- N<br>- II | мо<br>1<br>8<br>15<br>22<br>29<br>Idti<br>ере<br>соос<br>1еп | ona<br>and<br>bi<br>2<br>9<br>16<br>23<br>30<br>30<br>and<br>d p<br>nbe<br>nbe                                                                                                    | MI<br>3<br>10<br>17<br>24<br>31<br>al c<br>ling<br>ref<br>ers<br>ers<br>ers                                                | 4<br>11<br>18<br>25<br>det<br>g of<br>ere<br>hip<br>hip | FR<br>5<br>12<br>19<br>26<br>ails<br>ails<br>ails<br>ails<br>ails<br>ails<br>ails<br>ails | sA<br>6<br>13<br>20<br>27<br>27<br>S ma<br>5<br>S ma<br>5<br>S<br>S | Teilnehmer       Some addtional information         Bitte tragen Sie hier die       may be required         Vorname*       Dirk       Participant F         Nachname*       Minkner       Participant F         E-Mail-       dm@dgsens.de       Participant e         Adresse       Are       Are you a registered work         y be required       member?*       9 Yes         ic events), i.e.       working       Onal society         group       onal society       Don't know | First Name<br>Family Nam<br>Pamail<br>King group |

Alle Preise inkl. MwSt.

## Last check.....

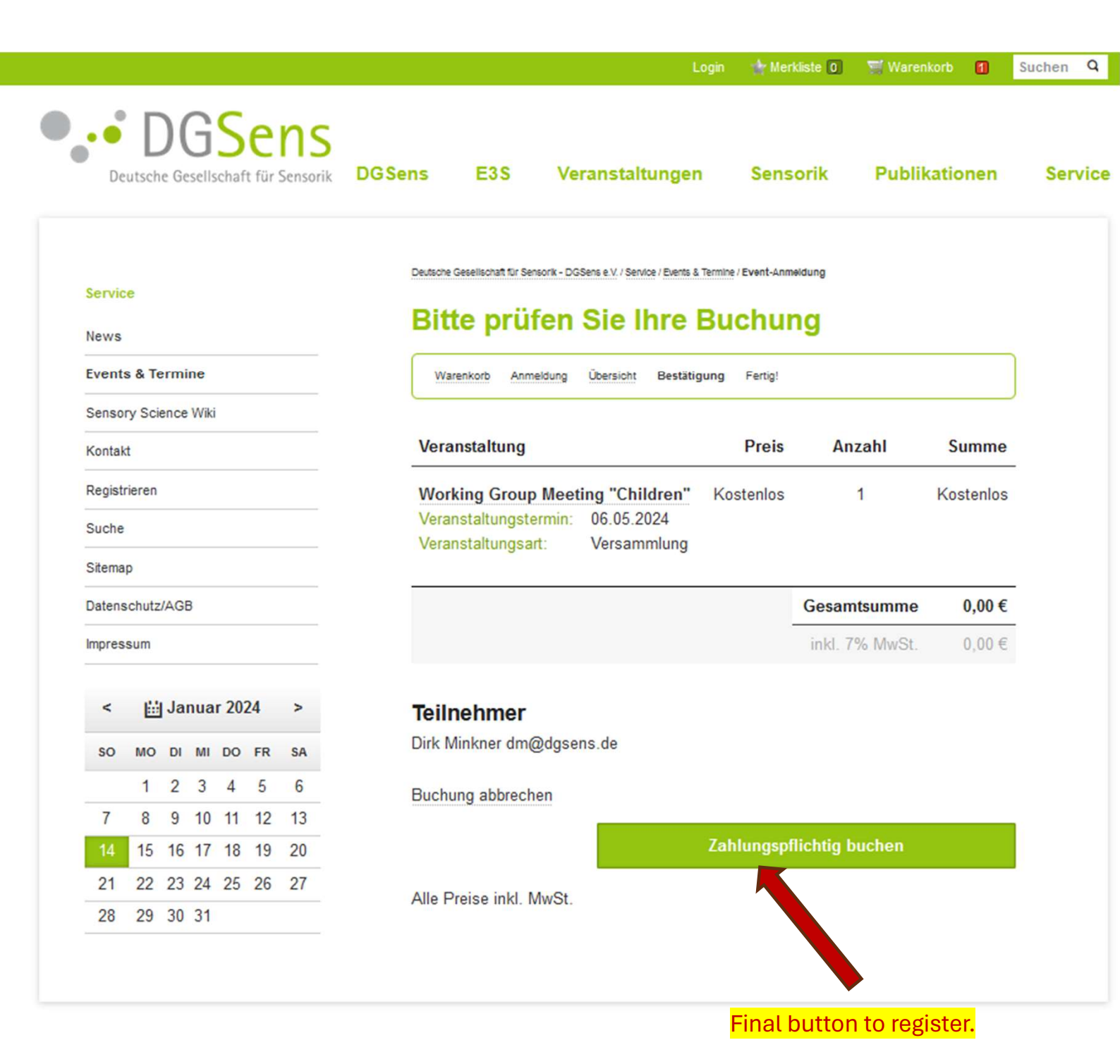

## Congratulations: Done!!!

|                                               |          |                          | Login                                            | Merkilste 0         |                      | Suchen 4 |
|-----------------------------------------------|----------|--------------------------|--------------------------------------------------|---------------------|----------------------|----------|
| DGSens     Deutsche Gesellschaft für Sensorik | DGSens   | E3S                      | Veranstaltungen                                  | Sensorik            | Publikationen        | Servio   |
|                                               | Deutsche | Gesellschaft für Se      | nsorik - DGSens e.V. / Service / Events & Termin | e / Event-Anmeldung |                      |          |
| Service                                       |          |                          |                                                  |                     |                      |          |
| News                                          | Vie      | len Da                   | ank fur Ihre Bu                                  | chung!              |                      |          |
| Events & Termine                              | Wa       | renkorb Anm              | eldung Übersicht Bestätigung                     | Fertig!             |                      |          |
| Sensory Science Wiki                          |          |                          | 1                                                | 070 Mr.             | L                    |          |
| Kontakt                                       | bei Ih   | nmeldungsi<br>nen melden | - nummer lautet: 2024-DGS/1                      | 670. Wir werden     | uns schnellstmöglich |          |
| Registrieren                                  | lhre     | Buch                     | ına in der Übersi                                | cht                 |                      |          |
| Suche                                         |          | - Baone                  | ing in der eberer                                | ont                 |                      |          |
| Sitemap                                       | Jetzt    | noch einma               | l ansehen                                        |                     |                      |          |
| Datase chutz/ACB                              | Alle F   | reise inkl. N            | MwSt.                                            |                     |                      |          |
| DatenschutziAGD                               |          |                          |                                                  |                     |                      |          |

# **Participation fees**

If you have registered for events subject to a fee, you will receive an invoice prior to the event. Please do not transfer any money without receiving our final invoice and payment instructions.

### **Email confirmation**

Many thanks. Your registration is now successfully completed. Please note that this is the only confirmation you'll receive.

|                                                                                                    | 1. 14             |                 | •         |          |
|----------------------------------------------------------------------------------------------------|-------------------|-----------------|-----------|----------|
| GSens Event-Anmeldung [Status: In B                                                                                             | earbeitur         |                 | ease igno | ore – tr |
| V., DGSens                                                                                                    |                   | <mark>in</mark> | ternal us | e only   |
| : dm@dgsens.de                                                                                                    |                   |                 |           |          |
| Nese E-Mail wurde verkleinert, damit sie vollständig dargestellt werden kann.                                                   | Verkleinerung rüc | kgängig mache   | n         |          |
| DCConc                                                                                                    |                   |                 |           |          |
| Desens                                                                                                    |                   |                 |           |          |
| Deutsche Gesellschaft für Sensorik                                                                                              |                   |                 |           |          |
| Bestätigung ihrer Anmeldung:                                                                                                    |                   |                 |           |          |
|                                                                                                    |                   |                 |           |          |
| Hallo Dirk Minkner,                                                                                                    |                   |                 |           |          |
| many thansk for your registration on https://www.dgsens.de/                                                                     |                   |                 |           |          |
| Ihre Buchung in der Übersicht                                                                                                   |                   |                 |           |          |
| Buchungsnummer: 2024-DGS/1670                                                                                                   |                   |                 |           |          |
| Buchungsdatum, 14.01.2024 14.55                                                                                                 |                   |                 |           |          |
| Gebucht von                                                                                                    |                   |                 |           |          |
| Dirk Minkner                                                                                                    |                   |                 |           |          |
| Straßenbahnring                                                                                                    |                   |                 |           |          |
| 20251 Hamburg                                                                                                    |                   |                 |           |          |
|                                                                                                    |                   |                 |           |          |
| Veranstaltung                                                                                                    | Preis             | Anzahi          | Summe     |          |
| Working Group Meeting "Children"                                                                                                |                   |                 |           |          |
| Veranstaltungstermin: 06.05.2024                                                                                                |                   |                 |           |          |
| Veranstaltungsart: Versammlung                                                                                                  | Kostenios         | 1               | Kostenios |          |
| Telinehmer: Dirk Minkner                                                                                                    |                   |                 |           |          |
| Many thanks. Your registration is now successfully completed.<br>Please note that this is the only confirmation you'll receive. |                   |                 |           |          |
|                                                                                                    | Zwisch            | nensumme        | 0,00 €    |          |
|                                                                                                    | Za                | ahlungsart      | 0.00      |          |
|                                                                                                    | Gesar             | ntsumme         | 0,00 €    |          |
|                                                                                                    | inki. 7.          | 0% MwSt.        | 0,00€     |          |
|                                                                                                    |                   |                 |           |          |

Please pay attention to the following notes: Participation fees

If you have registered for events subject to a fee, you will receive an invoice prior to the event. Please do not transfer any money without receiving our final invoice and payment instructions.

Cancellation of booked events: Written de-registration (also per mail to info@dgsens.de) are possible but will cause the following administration fees:

- · until 30 days prior to the day of the booked event: 10% of the participation fee
- + until 7 days prior to the day of the booked event: 50% of the participation fee
- · later than 7 days prior to the day of the booked event: 100% of the participation fee
- · non-attendance without de-registration: 100% of the participation fee

But please note that your registration is transferable to another person in case you can't join.

#### Freundliche Grüße

#### DG sens Deutsche Gesellschaft für Sensorik e.V.

| Deutsche Gesellschaft für Sensorik<br>(DG Sens) e.V.<br>Ulmenilet 20<br>21033 Hamburg | Kontakt<br>E-Mail: Info@dgsens.de<br>Website: www.dgsens.de |
|---------------------------------------------------------------------------------------|-------------------------------------------------------------|
| 21033 Hamburg                                                                         | website. www.ogsens.de                                      |